## Logowanie do osobistego portalu AB Werkt

- 1. Aby się zalogować na portalu, wejdź na <u>www.ab-werkt.nl/inloggen</u>.
- 2. Wpisz swój adres e-mail i hasło. Następnie wejdziesz na swój osobisty portal.
- 3. Co zrobić, jeśli nie pamiętasz hasła lub musisz je dopiero aktywować? Kliknij 'Klik hier om je wachtwoord op te vragen'
- 4. Wpisz swój adres e-mail i kliknij *'wachtwoord opvragen'*. Następnie otrzymasz e-mailem ważny przez krótki czas link. Za jego pośrednictwem możesz się zalogować.

| Home > Inloggen                                                       |                     |
|-----------------------------------------------------------------------|---------------------|
| Inloggen                                                              |                     |
| E-mailadres*                                                          |                     |
| Wachtwoord*                                                           |                     |
| Wachtwoord vergeten? <u>Klik hier om je wachtwoord op te vragen</u> . |                     |
| Home > Wachtwoord vergeten                                            |                     |
| Wachtwoord vergeten                                                   |                     |
| E-mailadres*                                                          |                     |
|                                                                       | Wachtwoord opvragen |

5. Uwaga! Link jest ważny tylko przez 5 dni. Dlatego od razu ustaw swoje hasło. W tym celu na portalu przejdź do 'Zmień hasło' i podaj swoje nowe hasło.

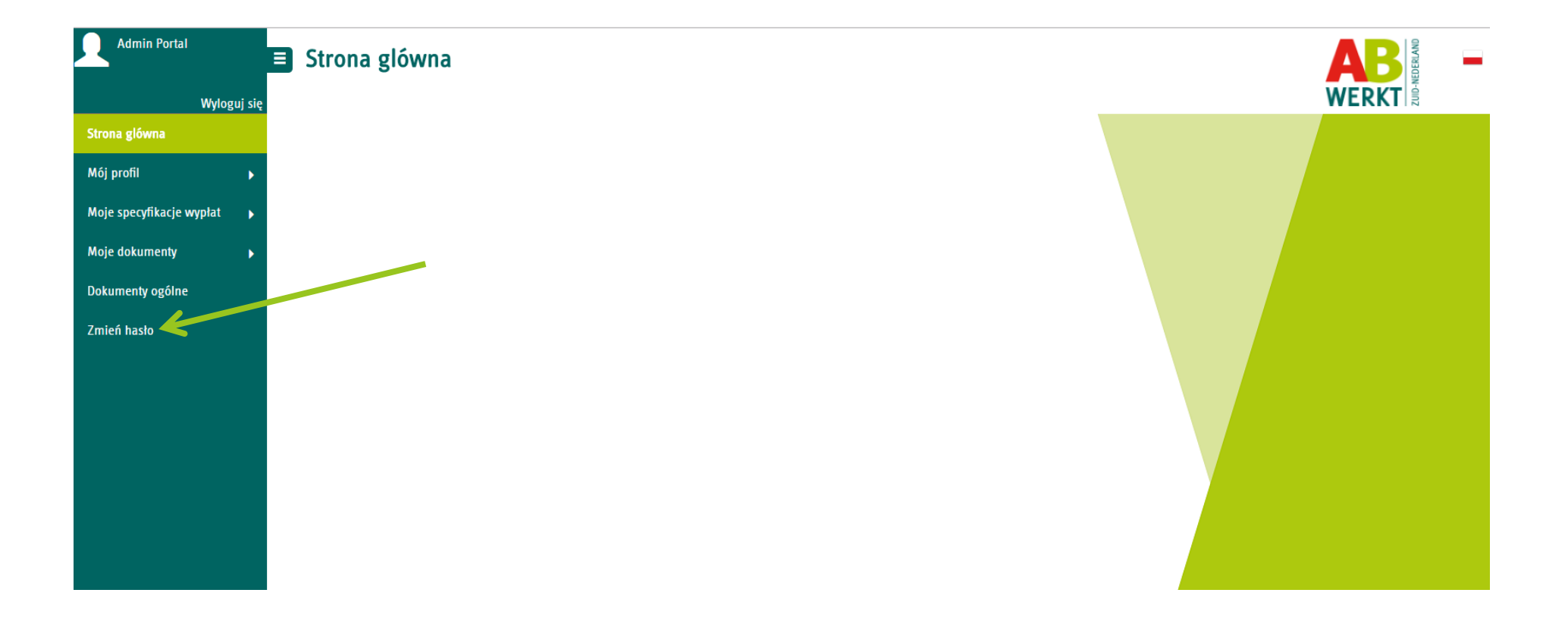